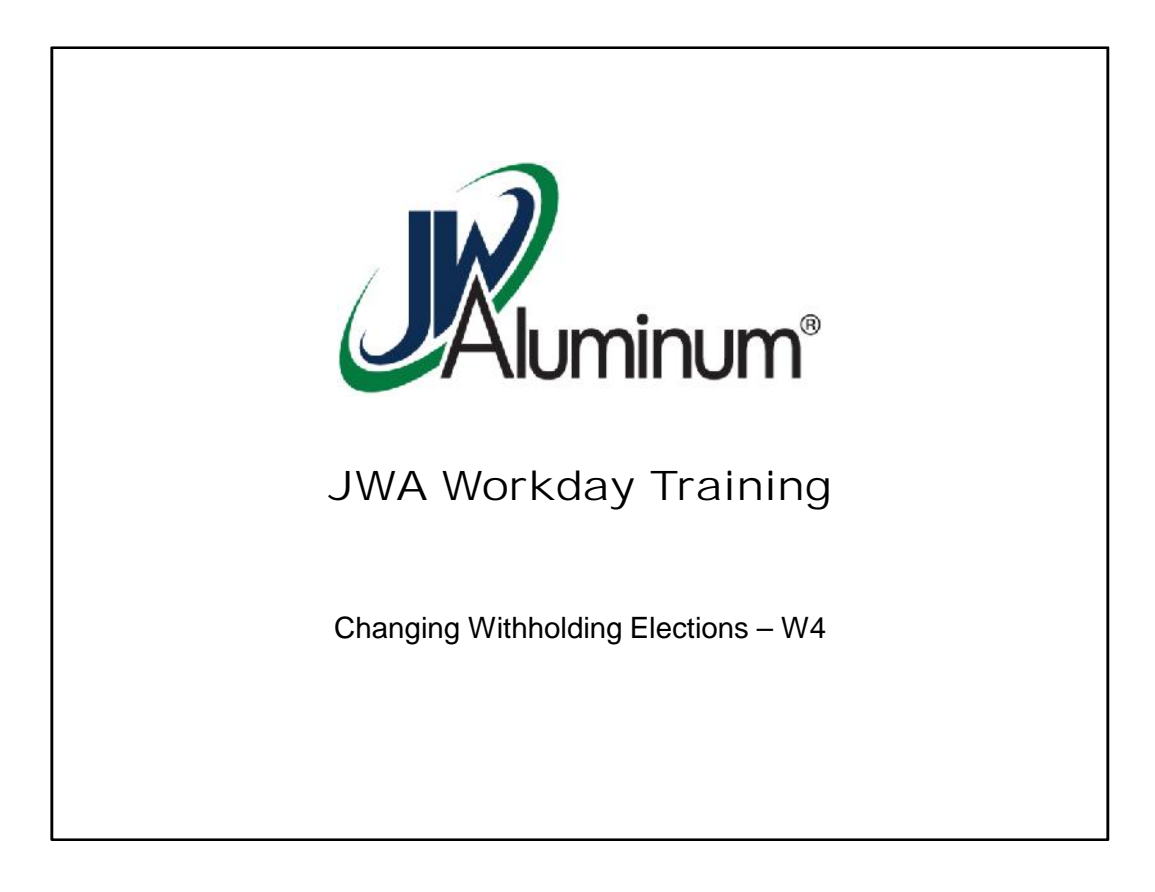

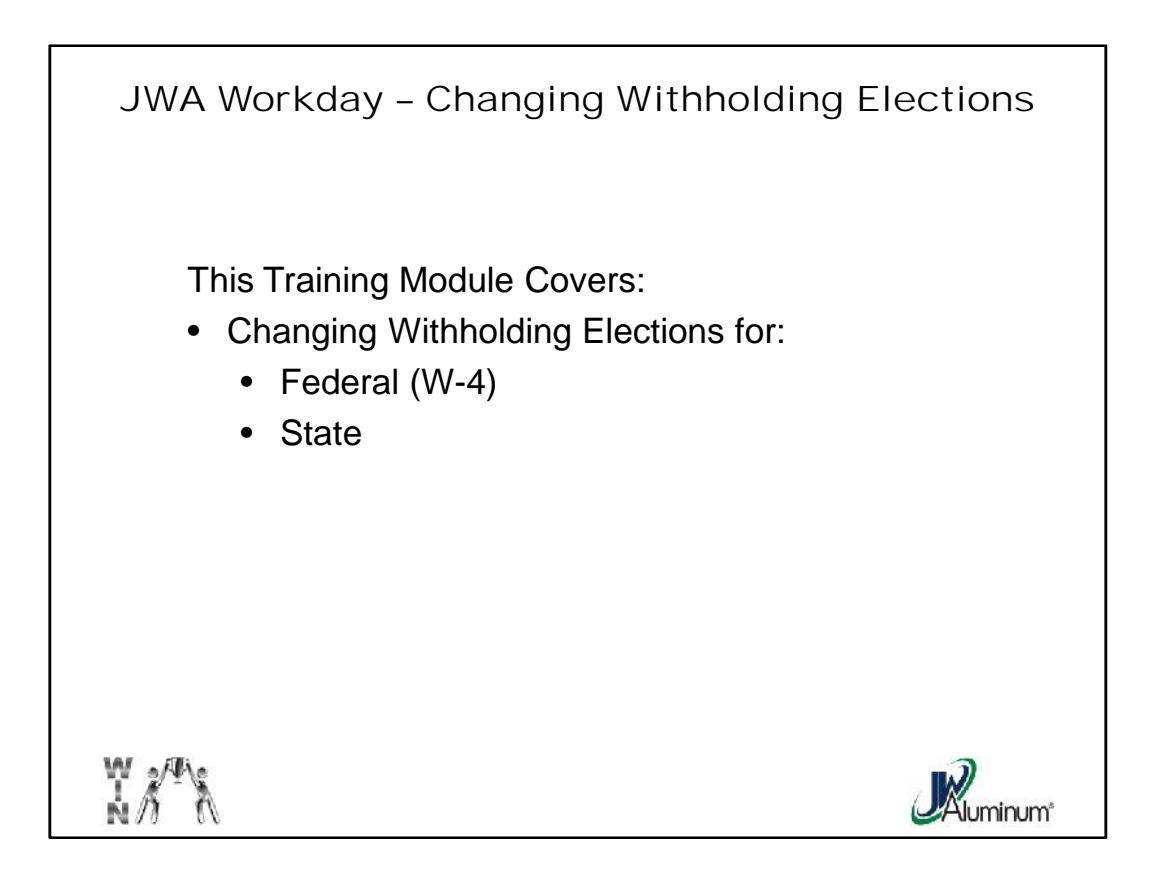

This slide list the navigation subjects covered in this module.

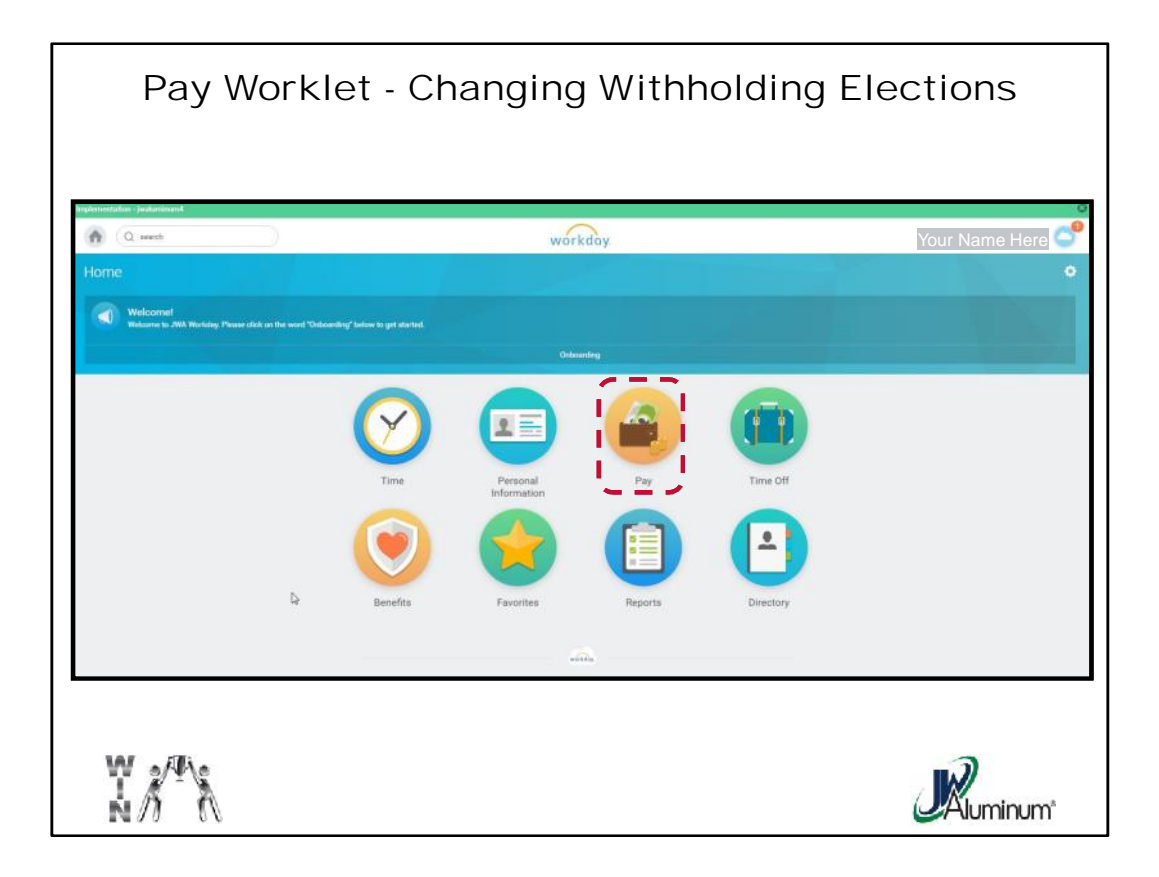

After Logging In, on the Home Page, select the "Pay" Worklet.

| Changing Federa               | al W-4 Withholding Elections                                                                                                    |
|-------------------------------|----------------------------------------------------------------------------------------------------|
|                               | Withholding Flections Sue Smith  Home Address  100 Main Street Nethville, TN 07211 United States of America                             |
| Actions Withhokling Elections | Social Security Number 617113153                                                                                                    |
|                               | Company JW Aluminum Company .<br>Effective Date 08/05/2015<br>Lock in Letter<br>Parrol Withholding Status Simile                        |
|                               | Number of Allowances 9<br>Additional Amount 0.00<br>Exemp:<br>Nonrealdent Alien Worker 3 Sue Smith                                      |
|                               | Lest Name Differs from SS<br>Lest Lipideirel 11/19/2015 04 26 3<br>Lest Lipideirel 11/19/2015 04 26 3<br>Lest Lipideirel 01 / 05 / 2016 |
| ₩<br>N                        |                                                                                                    |

- 1. When the "**Pay**" window appears, under "**Actions**" select "**Withholding Elections**."
- 2. When the "Withholding Elections" window appears review for accuracy, then press "Update."
- 3. In the "**Complete Federal Elections**" window confirm "**JW Aluminum**" is in the "**Company**" window. If not, click on the dropdown menu and select.
- 4. Press "**OK**" to continue.

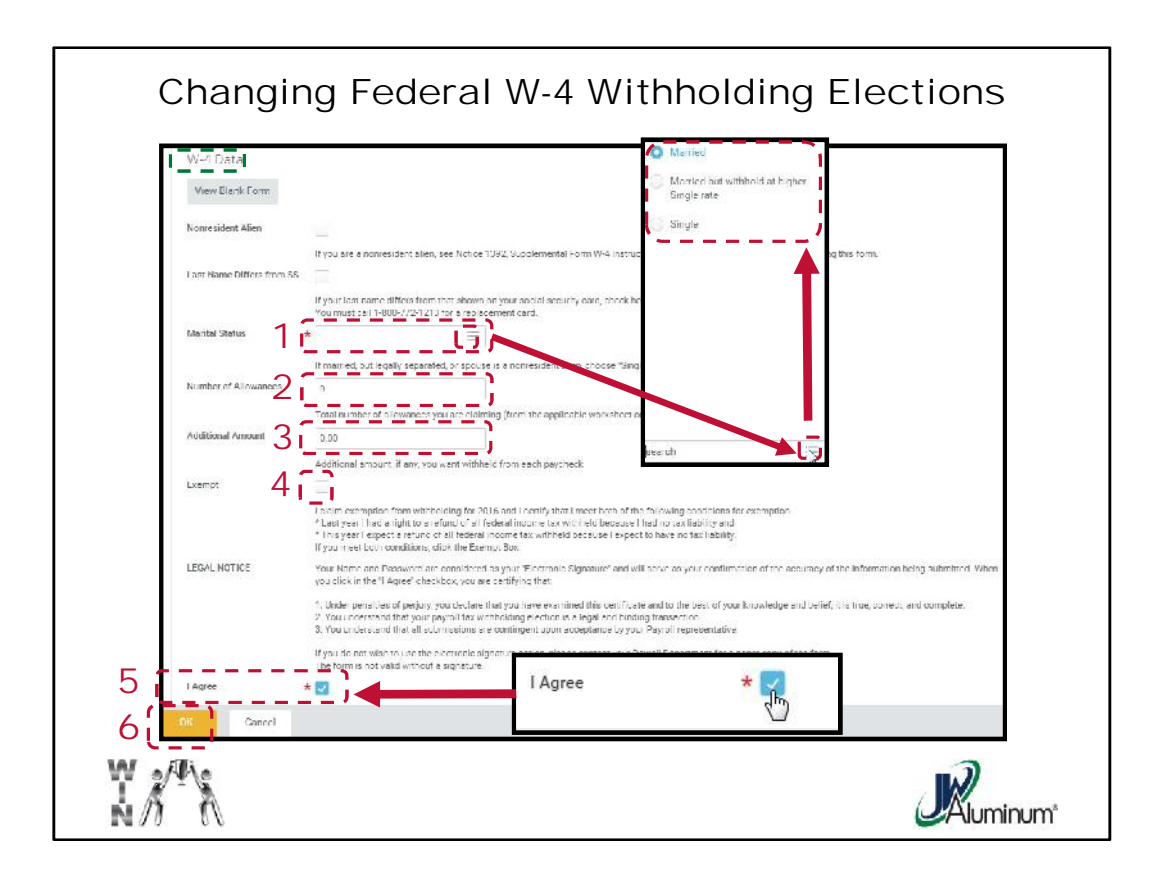

- 1. When the "**W-4**" window appears, under "**Marital Status**" select appropriately by pressing the dropdown icon and choosing from the list.
- 2. Enter the total allowable allowances into the "Number of Allowances" window.
- 3. Optional If you wish for additional withholding, enter the \$ amount in the "Additional Amount" window.
- 4. Optional Only if applicable, put a Check Mark in the "Exempt" Box.
- 5. Click on the box next to "I agree."
- 6. Select "**OK**" to continue. This will send an automatic notification to the payroll administrator for processing.

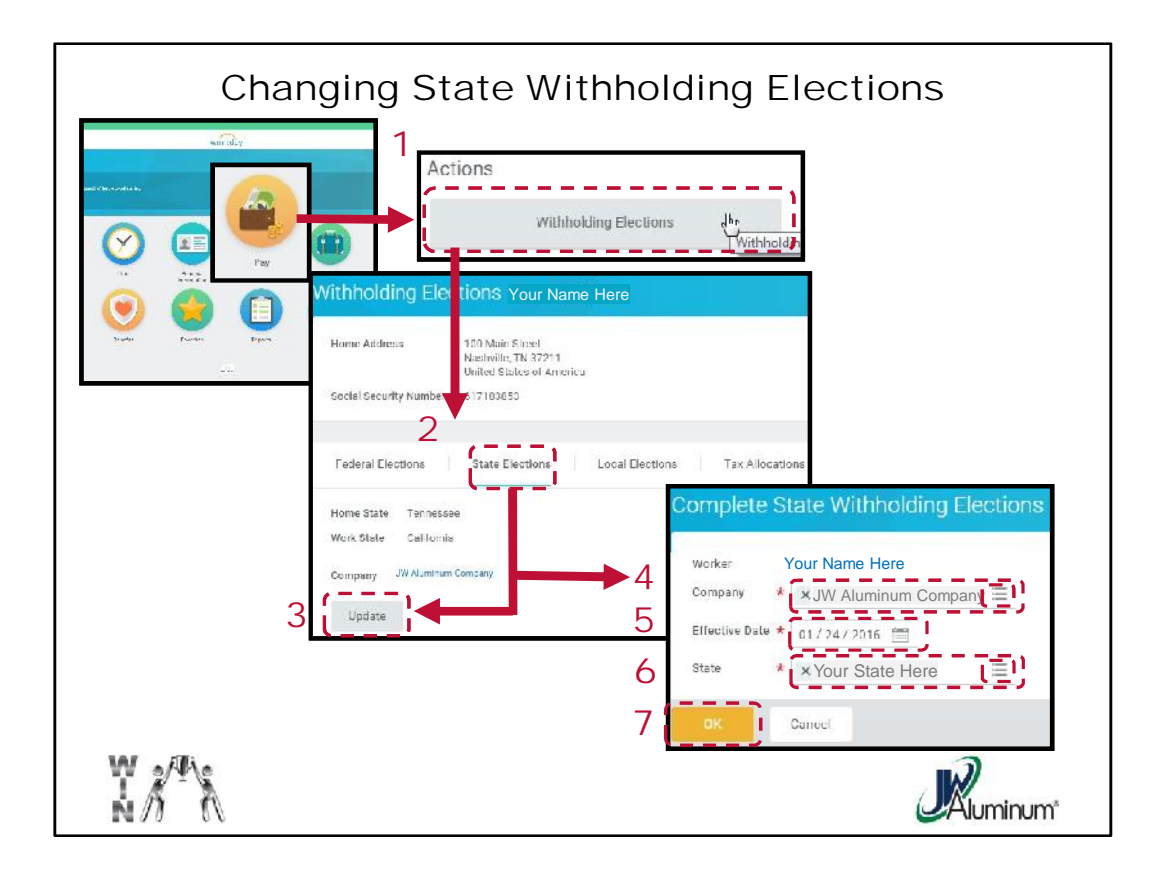

- 1. When the "**Pay**" window appears, under "**Actions**" select "**Withholding Elections**."
- 2. When the "Withholding Elections" window appears click on the "State Elections" Tab.
- 3. Click "**Update**" at the bottom of the window.
- 4. In the "Complete State Withholdings Elections" window confirm "JW Aluminum" is in the "Company" window. If not, click on the dropdown menu and select.
- 5. In the "Effective Date" window confirm / correct the date.
- 6. In the "**State**" window confirm the one listed is your state. If not, click on the dropdown menu and select accordingly.
- 7. Press "OK" to continue.

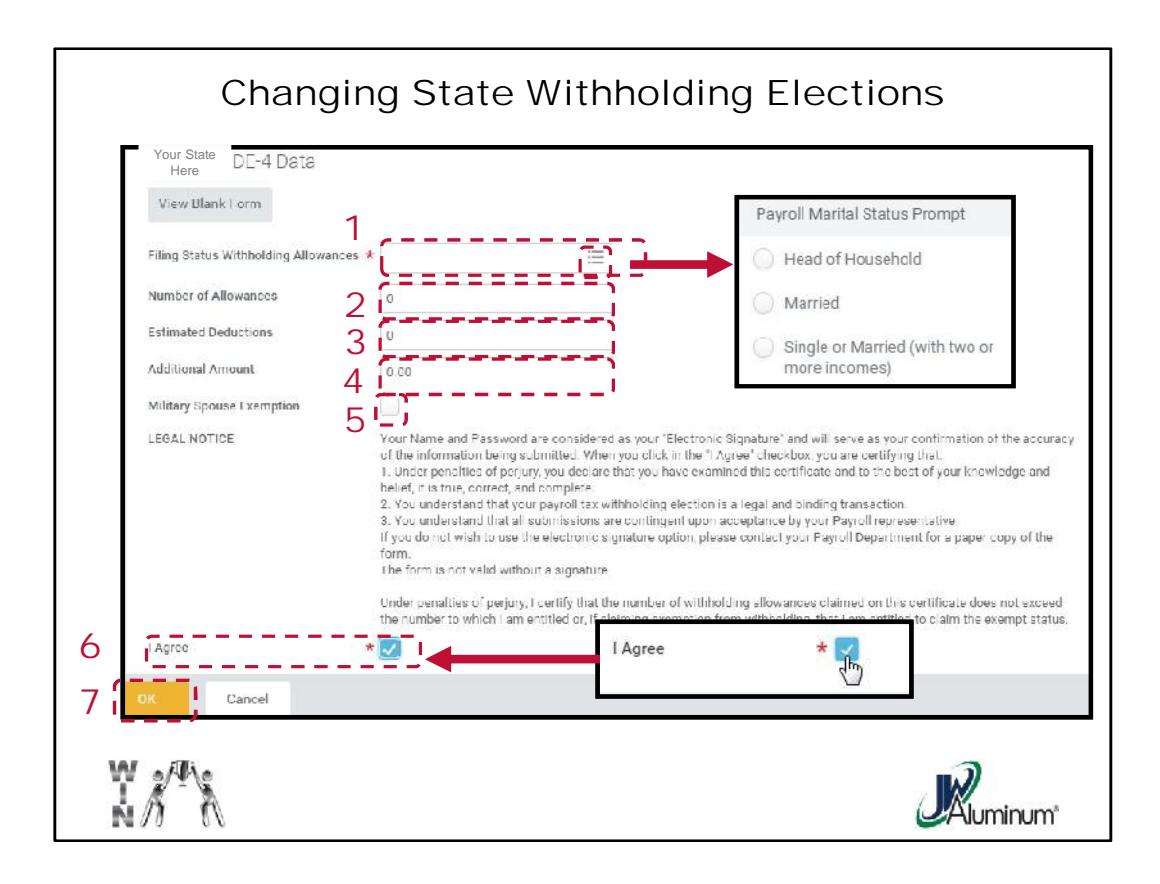

- 1. When the state withholding window appears, in the "Filing Status Withholding Allowances" window, press the dropdown icon, then from the dropdown menu, select the applicable "Payroll Marital Status Prompt."
- 2. In the "Number of Allowances" window enter the appropriate number.
- 3. In the "Estimated Deductions" window any applicable deductions.
- 4. Optional If you choose to have additional \$ withheld, enter the amount into the "Additional Amount" window.
- 5. Optional If you have a spouse and qualify for a "**Military Spouse Exemption**" check the box accordingly.
- 6. Once all information is accurate and satisfactory, click the "**I Agree**" box to apply the check mark.
- 7. Select "**OK**" to continue. This will send an automatic notification to the payroll administrator for processing.